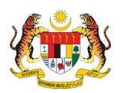

## SISTEM PERAKAUNAN AKRUAN KERAJAAN NEGERI (iSPEKS)

### USER MANUAL

# Proses Kemaskini Gaji Ke Fail Induk (Gaji)

Untuk

### JABATAN AKAUNTAN NEGARA MALAYSIA

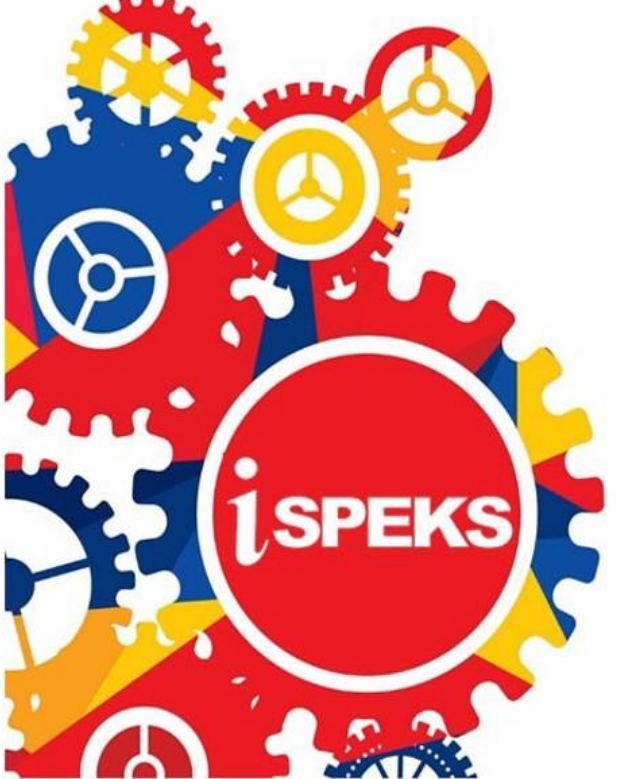

TERHAD

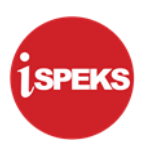

|                   | Ringkasan Penyerahan                                                |
|-------------------|---------------------------------------------------------------------|
| Penerangan        | Objektif dokumen penyediaan Manual Pengguna ini adalah untuk        |
|                   | membantu pengguna sistem memahami aliran proses dan merupakan       |
|                   | bahan rujukan atau panduan penggunaan sistem iSPEKS ini.            |
|                   | Dokumentasi ini juga menerangkan dengan terperinci bagaimana sistem |
|                   | ini berfungsi dan memberi gambaran kepada pengguna bagaimana untuk  |
|                   | menggunakan sistem tersebut.                                        |
| Aliran Kerja atau | Sila rujuk lampiran yang disediakan                                 |
| Aliran Tugas      |                                                                     |
| Kriteria          | Tidak berkenaan.                                                    |
| Penerimaan        |                                                                     |
| Keputusan Ujian   | Tidak berkenaan.                                                    |
| (Jika berkaitan)  |                                                                     |
| Komen             | Tidak berkenaan.                                                    |

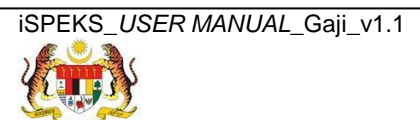

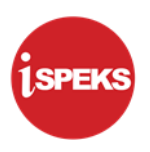

#### Pentadbiran dan Pengurusan Dokumen

#### Semakan Dokumen

| No | Versi | Tarikh     | Catatan                    |                    |
|----|-------|------------|----------------------------|--------------------|
| 1  | 1.1   | 06/04/2020 | Theta Technologies Sdn Bhd | Keluaran Versi 1.1 |

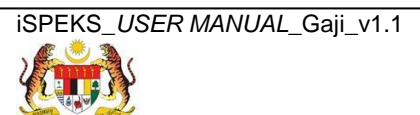

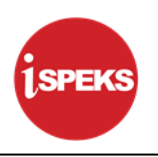

#### **ISI KANDUNGAN**

| NO         | -   | TAJUK                                       | M/S    |
|------------|-----|---------------------------------------------|--------|
| 4.0        |     |                                             |        |
| 1.U<br>2.0 | BRC | OSARI<br>DSES KEMASKINI GA II KE FAIL INDUK | 1<br>2 |
| 2.0        | 2.1 | Skrin Penyedia/ Penyemak/ Pelulus           | 2      |

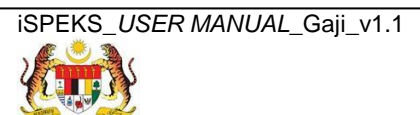

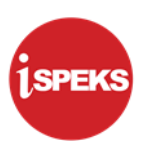

#### 1.0 GLOSARI

| Terma  | Keterangan Proses                        |
|--------|------------------------------------------|
| TTSB   | Theta Technologies Sdn. Bhd              |
| iSPEKS | Sistem Perakaunan Akruan Kerajaan Negeri |
| JANM   | Jabatan Akauntan Negara Malaysia         |
| PY     | Modul Gaji                               |

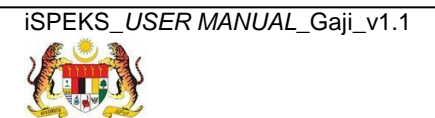

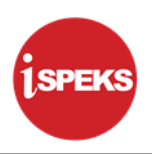

#### 2.0 PROSES KEMASKINI GAJI KE FAIL INDUK

Proses ini digunakan untuk memproses maklumat gaji dan mengemas kini fail induk gaji mengikut tahun dan bulan penyediaan gaji. Proses ini boleh dilakukan bagi 3 pilihan proses berikut:

- i. Kitaran Biasa
- ii. Kitaran Berasingan
- iii. Pekerja Sambilan Harian

Selain itu, skrin ini juga membolehkan pengguna di peringkat BN untuk melakukan proses Simulasi atau Sebenar. Panel akan dipaparkan mengikut Pilihan Proses yang dipilih oleh pengguna.

#### 2.1 Skrin Penyedia/ Penyemak/ Pelulus

Skrin ini membenarkan Penyedia, Penyemak atau Pelulus di Peringkat BN untuk meluluskan Maklumat bagi Proses Kemaskini Gaji Ke Fail Induk.

#### 1. Skrin Log Masuk Aplikasi iSPEKS dipaparkan

| Berita           PERSIDANGAN PEMBANTU AKAUNTAN KE-6 TAHU<br>2015           Sukacita dimaklumkan bahawa Jabatan Akauntan Negi<br>Malaysia (JANM) dengan kerjasama Persatuan Pembar<br>Akauntan Sektor Awam (PERBAKTI) akan menganjurk<br>Persidangan Pembantu Akauntan Sektor Awam Malay<br>untuk Kali Ke-6 Tahun 2015.           Klik di sini untuk membaca dan muat turun surat siaran | N<br>N<br>LOG Masuk<br>ia<br>ia<br>ia<br>baftar Bautupp 3 bluan? |
|----------------------------------------------------------------------------------------------------|------------------------------------------------------------------|
|----------------------------------------------------------------------------------------------------|------------------------------------------------------------------|

| LANGKAH | TINDAKAN                                           | CATATAN |
|---------|----------------------------------------------------|---------|
| 1       | Klik untuk masukkan <b>ID pengguna BN Pelulus.</b> |         |
| 2       | Klik untuk masukkan Kata Laluan.                   |         |
| 3       | Klik untuk <b>Log Masuk.</b>                       |         |

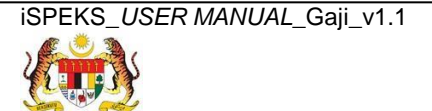

Muka Surat 2

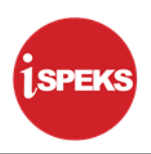

#### 2. Skrin Senarai Tugasan iSPEKS dipaparkan

|          |             |                |                                                                 |                                                    |               |          | ×          |        |    |            |         | le             | hapan •                     |
|----------|-------------|----------------|-----------------------------------------------------------------|----------------------------------------------------|---------------|----------|------------|--------|----|------------|---------|----------------|-----------------------------|
| Main Tit | lle         |                |                                                                 |                                                    |               |          |            |        |    |            |         |                |                             |
| enarai T | ugasan UMUM |                |                                                                 |                                                    |               |          |            |        |    |            |         |                |                             |
| 1        | MODUL       |                | PROSES SI                                                       | JB MODUL                                           | SAH SIMPAN    | SEMAK    | SEMAK      | 2 S    | АН | SOKONG     | LULUS 1 | LULUS 2        | KUIRI                       |
|          |             | Pr<br>KE<br>B( | oses Penyed<br>EW. 8 - Skrin f<br>orang Kew8                    | iaan Borang<br>Penyediaan                          | 0             | 0        |            |        |    |            | 0       |                | 0                           |
|          |             | Pr<br>KE<br>Br | oses Penyed<br>EW. 320 - Skri<br>orang Kew32                    | laan Borang<br>In Penyediaan<br>0                  | 0             | 0        |            |        | -  | -          | 0       | 5              | 0                           |
|          |             | Sk<br>Ka<br>Pe | trin Penerima<br>akitangan Ole<br>enyediaan Mi<br>ertukaran Kai | an Pertukaran<br>h Agensi -<br>aklumat<br>kitangan | -             | -        | 0          |        | -  | •          | -       |                |                             |
|          |             | Pe<br>(P       | Inyediaan Bo<br>felepasan PC<br>enyediaan Bo                    | rang TP1<br>B) - Skrin<br>orang TP1                | 0             | 0        |            |        |    |            | 0       |                | 0                           |
|          |             | Pe<br>(P       | anyediaan Bo<br>Yelepasan PC<br>enyediaan Bo                    | rang TP2<br>B) - Skrin<br>prang TP2                | 0             | 0        | -          |        |    |            | 0       |                | 0                           |
|          |             | Pe             | anyediaan Bo                                                    | rang TP3                                           |               |          |            |        |    |            |         |                |                             |
| • 0      | H 4 Muk     | a surat 1      | dari 1 🕨                                                        | N O                                                |               |          |            |        |    |            |         | Memaparkan rek | od 1 hingga 10 dari 10      |
| narai T  | ugasan MODU |                |                                                                 |                                                    |               |          |            |        |    |            |         |                |                             |
| I N      | O REKOD     | NO RUJU        | JKAN                                                            | JENIS<br>URUSNIAGA                                 | BANK/SYARIKAT | INDIVIDU | AMAUN (RM) | STATUS |    | NAMA PEGAW | AI      | TARIKH         | BIL HARI<br>(AGEING DOKUMEI |
|          |             |                |                                                                 |                                                    |               |          | Y          | SEMUA  | ~  |            |         | m Y            |                             |

| LANGKAH | TINDAKAN                 | CATATAN |
|---------|--------------------------|---------|
| 1       | Klik pada simbol menu ≫. |         |

#### 3. Skrin Menu Sisi iSPEKS dipaparkan

|                                  |           |     |                 |             | *                        |            |            |           |         |           |           | Tetapan 🔻       | •                | P     |
|----------------------------------|-----------|-----|-----------------|-------------|--------------------------|------------|------------|-----------|---------|-----------|-----------|-----------------|------------------|-------|
| 1SPEKS MENU                      | «         | 1   | Main Title      |             |                          |            |            |           |         |           |           |                 |                  |       |
| 🔍 SAM                            | *         | Se  | narai Tugasan l | лими        |                          |            |            |           |         |           |           |                 |                  |       |
| 🔍 Bajet                          | *         | Bil | MODUL           | PRO         | SES SUB MODU             | SAH SIMPAN | SEMAK      | SEMAR     | K2 SAH  | SOKONG    | LULUS 1   | LULUS 7         | 2 KUIRI          |       |
| 🔍 Lejar AM                       | *         |     |                 | Peny        | ediaan Borang            |            |            |           |         |           |           |                 |                  | -     |
| 🔍 Pengurusan Tunai               | *         | 5   |                 | TP2         | Pelepasan                | 0          | 0          |           |         |           | 0         |                 | 0                |       |
| 🔍 Akaun Belum Bayar              | *         |     |                 | Peny        | ediaan Borang            |            |            |           |         |           |           |                 |                  |       |
| 🔍 Akaun Belum Terima 🛛 👘 📊       | *         |     |                 | TP2<br>Peny | ediaan Borang            |            |            |           |         |           |           |                 |                  |       |
| Q Perolehan                      | *         |     |                 | TP3         | (Pelepasan               |            |            |           |         |           |           |                 |                  | 1     |
| a, Gaji                          | $\approx$ | 6   | Gaji (PY)       | PCB         | - Skrin                  | 0          | 0          |           |         |           | 0         |                 | 0                |       |
| 🔍 Pinjaman Kakitangan            | *         |     |                 | TP3         | ediaan borany            |            |            |           |         |           |           |                 |                  |       |
| 🔍 Pendahuluan & Tuntutan         | *         |     |                 | Dafta       | r Maklumat               |            |            |           |         |           |           |                 |                  |       |
| 🔍 Pengurusan Aset & Inventori    | *         | 7   |                 | Haria       | na Samonan<br>an - Skrin | 0          | 0          | -         | -       |           | 0         |                 | 0                |       |
| 🔍 Pinjaman                       | *         |     |                 | Pend        | laftaran                 |            |            |           |         |           |           |                 |                  |       |
| 🔍 Pelaburan                      | *         |     |                 | Pen)        | jediaan Bayaran          |            |            |           |         |           |           |                 |                  |       |
| 🔍 Perakaunan Projek              | *         |     |                 | Gaji        | Pekerja                  |            |            |           |         |           |           |                 |                  |       |
| 🔍 Pengekosan Berasaskan Aktiviti | *         | 1/  | 0 • H 4         | Muka surat  | 1 dari 1 🕨               | ) I        |            |           |         |           | Memaparka | n rekod 1 hing  | gga 10 dari 10 r | ekod  |
| 🔍 Pengurusan Kontrak             | *         |     | Tunnen I        | - CDUU      |                          |            |            |           |         |           |           |                 |                  |       |
| 🔍 Integrasi Luar                 | *         | 501 | narar rugasan w | JODUL       | IEMIR                    |            |            |           |         |           |           |                 |                  |       |
| Q DMS                            | *         | Bil | NO REKOD        | NO RUJUK/   | URUSNIAGA                | BANK/SYARI | KAT/IND AM | IAUN (RM) | STATUS  | NAMA PEG/ | AWAI      | TARIKH          | (AGEING DOP      | ĸu    |
|                                  |           |     |                 |             |                          |            |            | Y         | SEMUA 🗸 |           |           | 💾 Y             | 7                | Y     |
|                                  |           | 1/  | 0 • 14 4        | Muka surat  | 1 dari 1 🕨               | H O        |            |           |         |           | Memaparka | in rekod 1 hing | gga 10 dari 10 r | rekod |
|                                  |           |     |                 |             |                          |            |            |           |         |           |           |                 |                  |       |

| LANGKAH | TINDAKAN              | CATATAN |
|---------|-----------------------|---------|
| 1       | Klik pada panel Gaji. |         |

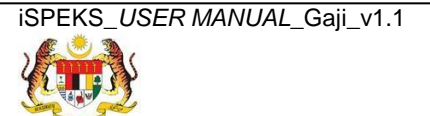

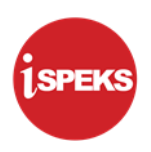

4. Skrin Gaji dipaparkan.

|                                                           |     |           |             | *                                                                                                    |            |            |            |         |           |           | Tetapan 🤜       |                  | P     |
|-----------------------------------------------------------|-----|-----------|-------------|----------------------------------------------------------------------------------------------------|------------|------------|------------|---------|-----------|-----------|-----------------|------------------|-------|
| 1SPEKS MENU                                               | «   | 🧹 Main T  | itle        |                                                                                                    |            |            |            |         |           |           |                 |                  |       |
| ⊖, sam                                                    | ≈ _ | Senarai 1 | fugasan UMU | M                                                                                                    |            |            |            |         |           |           |                 |                  |       |
| 🔍 Bajet                                                   | ≈   | Bil       | MODUL       | PROSES SUB MODU                                                                                                    | SAH SIMPAN | SEMAK      | SEMA       | K 2 SAF | SOKONG    | LULUS 1   | LULUS           | 2 KUIRI          |       |
| 🔍 Lejar AM                                                | *   |           |             | Proses Penyediaan                                                                                                    |            |            |            |         |           |           |                 |                  | -     |
| 🔍 Pengurusan Tunai                                        | *   | 1         |             | Borang KEW. 8 -<br>Skrin Penyediaan                                                                                              | 0          | 0          | -          |         | -         | 0         |                 | 0                |       |
| 🔍 Akaun Belum Bayar                                       | *   |           |             | Borang Kew8                                                                                                    |            |            |            |         |           |           |                 |                  |       |
| 🔍 Akaun Belum Terima                                      | *   |           |             | Proses Penyediaan<br>Porang KEW 320 -                                                                                            |            |            |            |         |           |           |                 |                  |       |
| Q Perolehan                                               | *   | 2         |             | Skrin Penyediaan                                                                                                    | 0          | 0          | -          | 1.1     | -         | 0         | 5               | 0                |       |
| 🔍 Gaji                                                    | *   |           |             | Borang Kew320                                                                                                    |            |            |            |         |           |           |                 |                  |       |
|                                                           | na  | 3         |             | Pertukaran<br>Kakitangan Oleh<br>Agensi - Penyediaan<br>Maklumat Pertukaran<br>Kakitangan<br>Penyediaan Borang<br>TP1 (Pelepasan | -          | -          | 0          | -       |           |           |                 |                  |       |
| Carian<br>Carian<br>Proses Pembayaran Gaji                |     | 4         |             | PCB) - Skrin                                                                                                    | 0          | 0          | -          | -       | -         | 0         |                 | 0                | -     |
| Proses Bonus/Bantuan Khas/Premium/APC     Proses Auto Pay |     | 10 •      | I€ € M      | uka surat 1 🛛 dari 1 🜗                                                                                                    | ыо         |            |            |         |           | Memaparka | in rekod 1 hing | ga 10 dari 10 i  | rekod |
| Penyenggaraan Maklumat Gaji                               |     | Senarai 1 | fugasan MOD | UL                                                                                                    |            |            |            |         |           |           |                 |                  |       |
| Baucar Jurnal                                             |     | Bil NO    |             | JENIS                                                                                                    | PANK/SYARI |            | MALIN (RM) | STATUS  | NAMA DEGI |           | TARIKH          | BIL HARI         |       |
| 🔍 Pinjaman Kakitangan                                     | *   |           | XEKUD NO    | URUSNIAGA                                                                                                    | DANKISTARI | NAT/IND AI | MAON (Rm)  | STATUS  | NAMAPEO   | AYVAI     | IARIKH          | (AGEING DOM      | KUI   |
| 🔍 Pendahuluan & Tuntutan                                  | *   |           |             |                                                                                                    |            |            | Y          | SEMUA V |           |           | Y 🖻             |                  | Y     |
| 🔍 Pengurusan Aset & Inventori                             | *   | 10 •      | 14. 4. Mi   | uka surat 1 dari 1 🕨                                                                                                    | N O        |            |            |         |           | Memaparka | in rekod 1 hing | )ga 10 dari 10 i | rekod |
| avascriptvoid(0)                                          |     |           |             |                                                                                                    |            |            |            |         |           |           |                 |                  |       |

| LANGKAH | TINDAKAN                                | CATATAN |
|---------|-----------------------------------------|---------|
| 1       | Klik pada panel Proses Pembayaran Gaji. |         |

5. Skrin Gaji dipaparkan.

|                                                                                                    |               |          |           |                       | *                                                                                    |            |            |             |          |     |           |           | Tetapan 🔹     | -                      | P     |
|----------------------------------------------------------------------------------------------------|---------------|----------|-----------|-----------------------|--------------------------------------------------------------------------------------|------------|------------|-------------|----------|-----|-----------|-----------|---------------|------------------------|-------|
| 1SPEKS MENU                                                                                                    | «             | 🧹 Main T | litle     |                       |                                                                                      |            |            |             |          |     |           |           |               |                        |       |
| 🔍 sam                                                                                                    | ≈ _           | Senarai  | Tugasan U | мим                   |                                                                                      |            |            |             |          |     |           |           |               |                        |       |
| 🔍 Bajet                                                                                                    | *             | Bil      | MODUL     | P                     | ROSES SUB MOD                                                                        | J SAH SIMP | AN SEM     | IAK SEM     | AK 2     | SAH | SOKONG    | LULUS 1   | LULUS         | 2 KUIRI                |       |
| 🔍 Lejar AM                                                                                                    | *             |          |           | P                     | oses Penyediaan                                                                      |            |            |             |          |     |           |           |               |                        | -     |
| 🔍 Pengurusan Tunai                                                                                                    | ≈             | 1        |           | B                     | orang KEW. 8 -<br>krin Penyediaan                                                    | 0          | C          | )           |          |     | -         | 0         |               | 0                      |       |
| 🔍 Akaun Belum Bayar                                                                                                    | ⇒             |          |           | В                     | orang Kew8                                                                           |            |            |             |          |     |           |           |               |                        |       |
| 🔍 Akaun Belum Terima                                                                                                    | *             |          |           | B                     | oses Penyediaan<br>prang KEW, 320 -                                                  |            |            |             |          |     |           |           |               |                        |       |
| Q Perolehan                                                                                                    | ≈             | 2        |           | S                     | krin Penyediaan<br>prang Kew320                                                      | 0          | C          | )           |          | 1   | -         | 0         | 5             | 0                      |       |
| 🔍 Gaji                                                                                                    | *             |          |           | S                     | krin Penerimaan                                                                      |            |            |             |          |     |           |           |               |                        |       |
| Penyediaan Maklumat Gaji     EV. 20     EV. 220     Eventmaan Pertukaran Kakitangan Cleh Agensi Pertukaran Kakitangan Cleh Agensi Pertukaran Kakitangan Kakitangan Cleh Agensi Pertukaran Kakitangan Kakitangan Kakitan | <u>herima</u> | 3        |           | P<br>K<br>A<br>M<br>K | ertukaran<br>akitangan Oleh<br>gensi - Penyediaan<br>aklumat Pertukarar<br>akitangan | -          |            |             | 0        |     | -         |           |               |                        |       |
| <ul> <li>Pekerja Sambilan Harian</li> <li>Perubahan Gaji Secara Berkelompok</li> <li>Carian</li> </ul>                                                                                                    |               | 4        |           | P<br>TI               | enyediaan Borang<br>P1 (Pelepasan                                                    | 0          |            |             | _        |     |           | 0         |               | 0                      |       |
| 🛛 🔄 Proses Pembayaran Baji                                                                                                    |               | -        |           | -                     | CB) - Skrin                                                                          | 0          | U          |             | -        | -   | -         | U         |               | U                      | •     |
| Muat Naik Fail An Insi Potongan Gaii Proses Kemaskini Gaii ke Fail Induk                                                                                                    |               | 10 •     | H. A      | Muka su               | rat 1 dari 1                                                                         | ▶ H O      |            |             |          |     |           | Memaparka | n rekod 1 hin | gga 10 dari 10         | rekod |
| Proses Antaramuka Pembayaran Gali                                                                                                    |               | Senarai  | Tugasan N | NODUL.                |                                                                                      |            |            |             |          |     |           |           |               |                        |       |
| Proses Akhir Gaii     Carrow Reserved And Proses Bonus/Bantuan Khas/Premium/APC                                                                                                    |               | Bil NO   | REKOD     | NO RUJI               | JENIS<br>URUSNIAG                                                                    | BANK/SY    | ARIKAT/INI | D AMAUN (RM | n) statu | us  | NAMA PEGA | WAI       | TARIKH        | BIL HARI<br>(AGEING DO | ки    |
| Proses Auto Pay                                                                                                    |               |          |           |                       |                                                                                      |            |            | 1           | Y SEMUA  | ~   |           |           | 😷 Y           |                        | Y     |
| <ul> <li>Caperan Maklumat Gaji</li> <li>Caperan</li> <li>Baucar Jumai</li> </ul>                                                                                                    |               | 10 💌     | 16 4      | Muka su               | rat 1 dari 1                                                                         | ▶ N O      |            |             |          |     |           | Memaparka | n rekod 1 hin | gga 10 dari 10         | rekod |

| LANGKAH | TINDAKAN                                                | CATATAN |
|---------|---------------------------------------------------------|---------|
| 1       | Klik pada panel Proses Kemaskini Gaji ke Fail<br>Induk. |         |

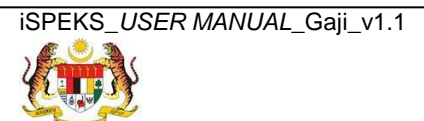

Muka Surat 4

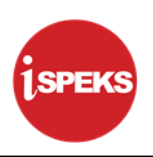

6. Skrin Proses Kemas Kini Gaji Ke Fail Induk dipaparkan.

|    | 8                                    | Tetapan 👻 |        | Þ |
|----|--------------------------------------|-----------|--------|---|
| >> | 🖉 Proses Kemaskini Gaji Ke Failinduk |           |        |   |
|    | Proses Kemaskini Gaji Ke Failinduk   |           |        |   |
|    | Tahun Gaji : 2016<br>Bulan Gaji : 03 |           |        |   |
|    | Pilinan Proses : KITARAN BIASA 💙     |           |        |   |
|    | Jenis Proses : Sila Pilin            |           |        |   |
|    |                                      |           | Proses |   |
|    |                                      |           |        |   |
|    |                                      |           |        |   |
|    |                                      |           |        |   |
|    |                                      |           |        |   |
|    |                                      |           |        |   |
|    |                                      |           |        |   |
|    |                                      |           |        |   |
|    |                                      |           |        |   |
|    |                                      |           |        |   |
|    |                                      |           |        |   |
|    |                                      |           |        |   |
|    |                                      |           |        |   |

| LANGKAH | TINDAKAN                                                        | CATATAN |
|---------|-----------------------------------------------------------------|---------|
| 1       | Pilih maklumat pada senarai <i>list down</i> Pilihan<br>Proses. |         |

7. Skrin Proses Kemas Kini Gaji Ke Fail Induk dipaparkan.

|    |                                                                                                  | Tetapan 👻 |        | Ð |
|----|--------------------------------------------------------------------------------------------------|-----------|--------|---|
| >> | 🖋 Proses Kemaskini Gaji Ke Fallinduk                                                             |           |        |   |
|    | Proses Kemaskini Gaji Ke Failinduk                                                               |           |        |   |
|    | Tahun Gaji : 2016<br>Bulan Gaji : 03<br>Pilihan Proses : KITARAN BIASA<br>Jenis Proses : SEBENAR |           |        |   |
|    |                                                                                                  |           | Proses |   |
|    |                                                                                                  |           |        |   |
|    |                                                                                                  |           |        |   |
|    |                                                                                                  |           |        |   |
|    |                                                                                                  |           |        |   |
|    |                                                                                                  |           |        |   |
|    |                                                                                                  |           |        |   |
|    |                                                                                                  |           |        |   |
|    |                                                                                                  |           |        |   |
|    |                                                                                                  |           |        |   |
|    |                                                                                                  |           |        |   |
|    |                                                                                                  |           |        |   |

| LANGKAH | TINDAKAN                                                      | CATATAN |
|---------|---------------------------------------------------------------|---------|
| 1       | Pilih maklumat pada senarai <i>list down</i> Jenis<br>Proses. |         |

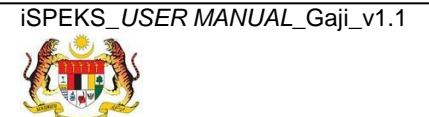

Muka Surat 5

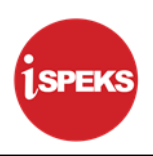

8. Skrin Proses Kemas Kini Gaji Ke Fail Induk dipaparkan.

|    |                                      |               | * | Tetapan 👻 🚺 | I 🖡 |
|----|--------------------------------------|---------------|---|-------------|-----|
| >> | 💅 Proses Kemaskini Gaji Ke Failinduk |               |   |             |     |
|    | Proses Kemaskini Gaji Ke Failinduk   |               |   |             |     |
|    | Tahun Gaji :<br>Bulan Gaji :         | 2016<br>03    |   |             |     |
|    | Pilinan Proses :                     | KITARAN BIASA |   |             |     |
|    | Jenis Proses .                       | SEBENAR       |   |             | _   |
|    |                                      |               |   | Prose       | \$  |
|    |                                      |               |   |             |     |
|    |                                      |               |   |             |     |
|    |                                      |               |   |             |     |
|    |                                      |               |   |             |     |
|    |                                      |               |   |             |     |
|    |                                      |               |   |             |     |
|    |                                      |               |   |             |     |
|    |                                      |               |   |             |     |
|    |                                      |               |   |             |     |
|    |                                      |               |   |             |     |
|    |                                      |               |   |             |     |
|    |                                      |               |   |             |     |
|    |                                      |               |   |             |     |
|    |                                      |               |   |             |     |

| LANGKAH | TINDAKAN                 | CATATAN |
|---------|--------------------------|---------|
| 1       | Klik pada butang Proses. |         |

9. Skrin Proses Kemas Kini Gaji Ke Fail Induk dipaparkan.

|                                        |                                 | Tetapan 👻 |        | • |
|----------------------------------------|---------------------------------|-----------|--------|---|
| » 🛷 Proses Kemaskini Gaji Ke Failinduk |                                 |           |        |   |
| Proses Kemaskini Gaji Ke Failinduk     |                                 |           |        |   |
| Tahun Gaji :<br>Bulan Gaji :           | 2016<br>03                      |           |        |   |
| Pilihan Proses :                       | KITARAN BIASA                   |           |        |   |
| Jenis Proses :                         | SEBENAR                         |           |        |   |
|                                        |                                 |           | Proses |   |
| evascriptvoid(0)                       | Adakah anda pas5 ur oses rekod? |           |        |   |

| LANGKAH | TINDAKAN                                | CATATAN |
|---------|-----------------------------------------|---------|
| 1       | Klik pada butang Ya untuk Proses Rekod. |         |

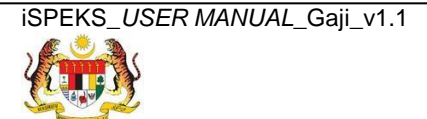

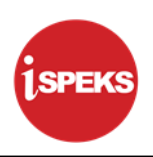

**10.** Skrin **Proses Kemas Kini Gaji Ke Fail Induk** dipaparkan.

|    |                                      |                         | Tetapan 👻 |        | Þ |
|----|--------------------------------------|-------------------------|-----------|--------|---|
| >> | 🕼 Proses Kemaskini Gaji Ke Failinduk |                         |           |        |   |
|    | Proses Kemaskini Gaji Ke Failinduk   |                         |           |        |   |
|    | Tahun Gaji :<br>Bulan Gaji :         | 2016<br>03              |           |        |   |
|    | Pilihan Proses :                     | KITARAN BIASA           |           |        |   |
|    | Jenis Proses :                       | SEBENAR 🗸               |           |        |   |
|    |                                      |                         |           | Proses |   |
|    |                                      | Notifikasi ×            |           |        |   |
|    |                                      | Rekod Berjaya Diproses. |           |        |   |
|    |                                      |                         |           |        |   |

| LANGKAH | TINDAKAN                                                       | CATATAN |
|---------|----------------------------------------------------------------|---------|
| 1       | Rekod Berjaya Diproses. Klik pada butang Ok<br>untuk teruskan. |         |

11. Skrin Log Keluar iSPEKS dipaparkan.

|    |                                                                    | *                     | Tetapan 👻 |        | <b>6</b> |
|----|--------------------------------------------------------------------|-----------------------|-----------|--------|----------|
| >> | 🎸 Proses Kemaskini Gaji Ke Failinduk                               |                       |           |        |          |
|    | Proses Kemaskini Gaji Ke Failinduk                                 |                       |           |        |          |
|    | Tahun Gaji :<br>Bulan Gaji :<br>Pilihan Proses :<br>Jenis Proses : | 016<br>3<br>SEBENAR Y |           |        |          |
|    |                                                                    |                       |           | Proses |          |
|    |                                                                    |                       |           |        |          |
|    |                                                                    |                       |           |        |          |
|    |                                                                    |                       |           |        |          |
|    |                                                                    |                       |           |        |          |
|    |                                                                    |                       |           |        |          |
|    |                                                                    |                       |           |        |          |
|    |                                                                    |                       |           |        |          |
|    |                                                                    |                       |           |        |          |

| LANGKAH | TINDAKAN                                                             | CATATAN |
|---------|----------------------------------------------------------------------|---------|
| 1       | Klik pada ikon <table-cell-rows> untuk Log Keluar.</table-cell-rows> |         |

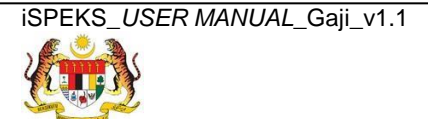